### 2025年7月からすぐに使い始めるための

# エプソンの会計シリーズ 事前設定手順

2025年7月リリースの新シリーズ「エプソンの会計シリーズ」を利用するためには、事前設定が必要です。 本資料では、R4シリーズをご利用中のお客様向けに、2025年4月から行える事前設定についてご説明いたします。 事前設定を行うことで、2025年7月からスムーズに「エプソンの会計シリーズ」をご利用できます。

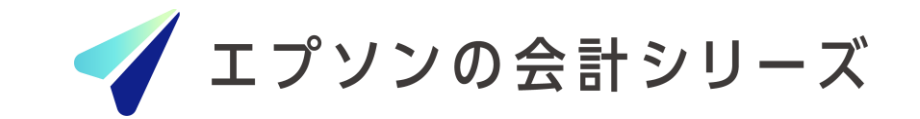

# 「エプソンの会計シリーズ」ご利用までの流れ

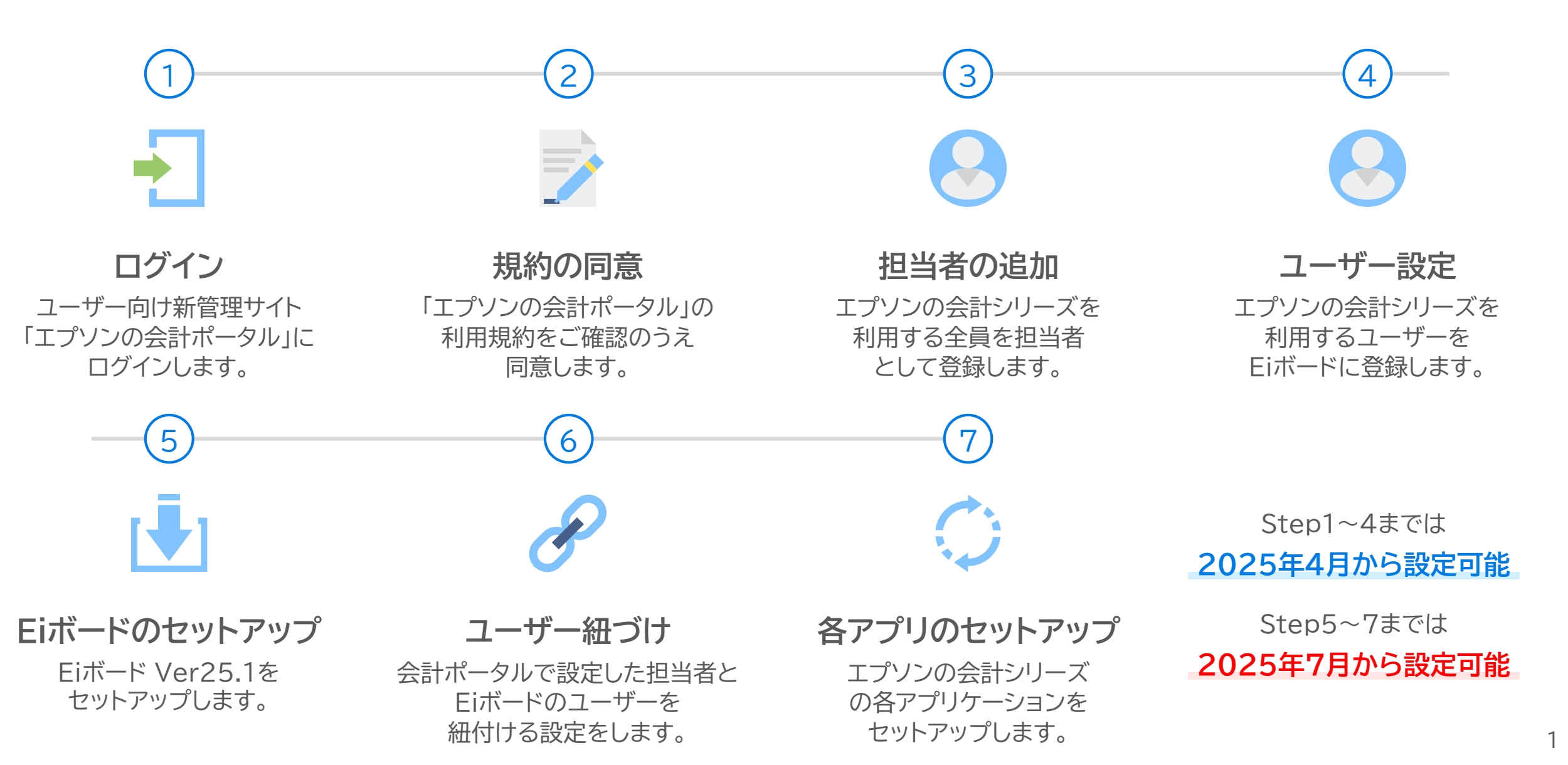

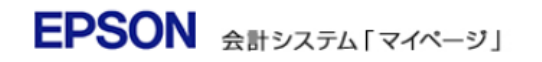

2025年7月から会計システム「マイページ」は 新サイト「エブソンの会計ポータル」に変わります。 <u>詳しくはこちら</u>

【重要】 IDとバスワードに関するご注意とお願い

会計システム「マイページ」バスワードを変更した際は、

・Eiボード「お客様番号登録」のパスワード ・Weplatへのログインパスワード

も併せて変更ください。 設定方法はこちら 「マイページ」について

エブソン会計システムをご利用のお客様ごとの専用ページです。お 客様の登録情報や契約状況が確認いただけます。バージョンアッ プブログラムのダウンロードも可能です。 マイページとは

<推奨ブラウザ>

・Microsoft Edge 最新版 ・Google Chrome 最新版 ※推奨環境下のご利用でも、OSとブラウザの組み合わせ、ブラウ ザの設定状況によっては表示・機能に不具合が生じる可能性がご ざいます。予めご了承くださいますようお願いいたします。

ユーザー登録について

サポート特約店よりご購入のお客様はユーザー登録/商品登録が 完了しております。お客様番号はサポート特約店にお問い合わせく ださい。

| ogin         か客様番号       - 000         パスワード                                                                                                    | > Q&                                                                                                    | A |
|----------------------------------------------------------------------------------------------------|----------------------------------------------------------------------------------------------------|---|
| ウマロの         カ客様番号       - 000         パスワード       - 000         レロクレン       - 000         ひまさまの       - 000         シロクレン       - 000         シロクレン       - 000         シロクレン       - 000         シロクレン       - 000         シロクレン       - 000         シロクレン       - 000         シロクレン       - 000         シロクレン       - 000         シロクレン       - 000         シロクレン       - 000         シロシン       - 000         シロシン       - 000 |                                                                                                    |   |
| か客様番号       - 000         パスワード       ・         ・ ログイン       ・         た客様番号・パスワードがご不明の場合はこちち       ・         ・       新規ユーザー登録(無料)         ユーザー登録について       ・         サポート特約店の確認はこちら       ・         サポート特約店の確認はこちら       ・         サポート特約店とりご購入のお客様はこちら       ・         (株)大塚商会よりご購入のお客様はこちら       ・                                                                                                    | ogin                                                                                                    |   |
| <ul> <li>たログイン</li> <li>た客様番号・パスワードがご不明の場合はこちち</li> <li>新規ユーザー登録(無朴)</li> <li>ユーザー登録について</li> <li>サポード特約店 及び(株)大塚商会よりご購入のお客様は<br/>コーザー登録不要です。</li> <li>サポート特約店の確認はこちら</li> <li>サポート特約店よりご購入のお客様はこちら</li> <li>(株)大塚商会よりご購入のお客様はこちら</li> </ul>                                                                                                    | お客様番号 000<br>バスワード                                                                                                    |   |
| → 新規ユーザー登録(無料)<br>ユーザー登録について<br>サポード特約店及び(株)大塚商会よりご購入のお客様は<br>ユーザー登録不要です。<br><u>サポード特約店の確認はこちら</u><br><u>サポード特約店よりご購入のお客様はこちら</u><br>(株)大塚商会よりご購入のお客様はこちら                                                                                                    | ・ログイン<br>お客様番号・パスワードがご不明の場合はこちら                                                                                                  |   |
| サポート特約店及び(株)大塚商会よりご購入のお客様は<br>ユーザー登録不要です。<br><u>サポート特約店の確認はこちら</u><br><u>サポート特約店よりご購入のお客様はこちら</u><br><u>(株)大塚商会よりご購入のお客様はこちら</u>                                                                                                    | ▶ 新規ユーザー登録(無料)<br>ユーザー登録こついて                                                                                                    |   |
|                                                                                                    | サポート特約店及び(株)大塚商会よりご購入のお客様は<br>ユーザー登録不要です。<br><u>サポート特約店の確認はこちら</u><br><u>サポート特約店よりご購入のお客様はこちら</u><br><u>(株)大塚商会よりご購入のお客様はこちら</u> |   |

エブソンのホームページ

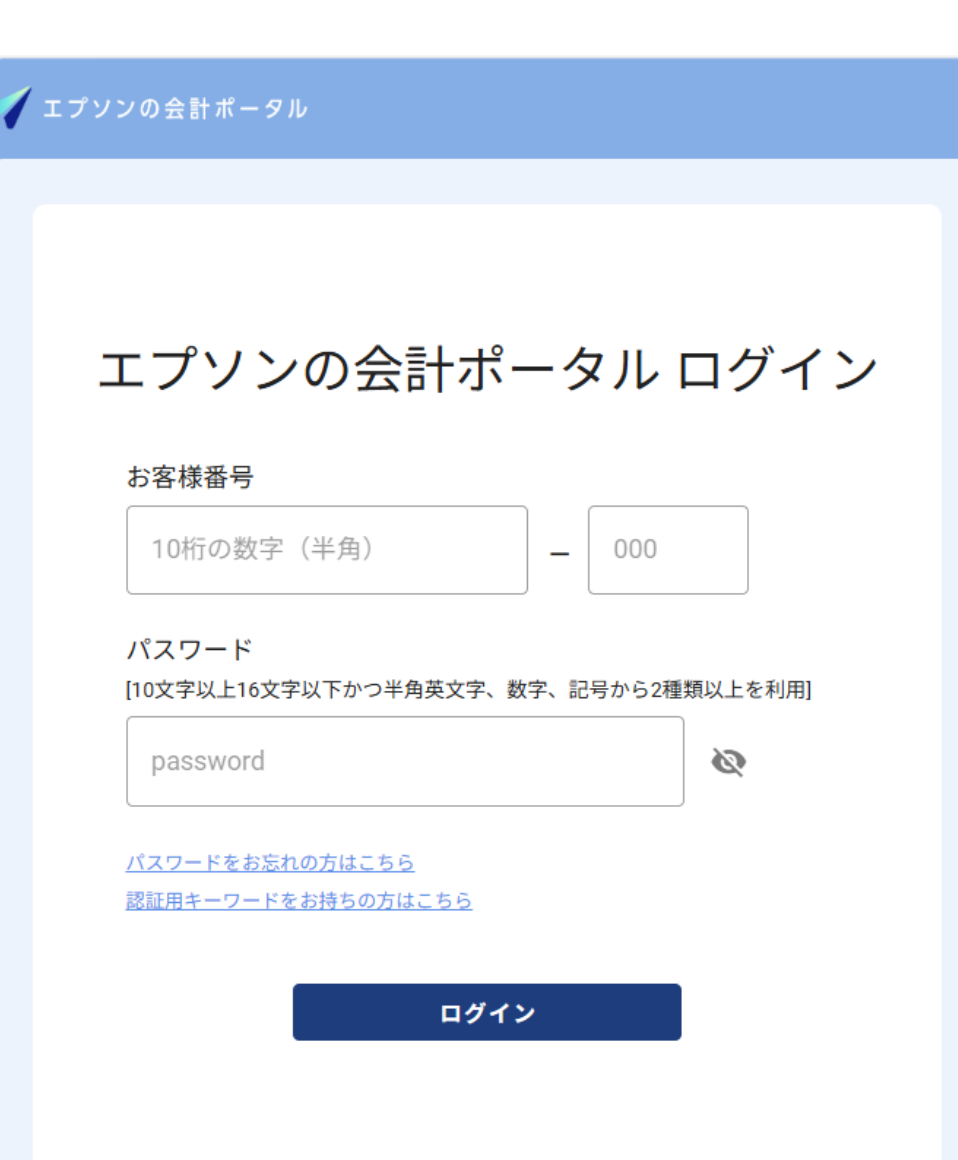

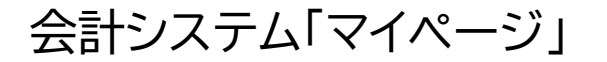

エプソンの会計ポータル

4

5

# エプソンの会計ポータルにログイン

2

2025年7月からユーザー向け管理サイトは、「会計システム マイページ」から「エプソンの会計ポータル」に変わります。 エプソンの会計ポータルに会計システムマイページで現在 設定しているお客様番号(数字10桁)/担当者番号(000)/ パスワードを入力してログインします。

3

エプソンの会計ポータル ログインURL <u>https://wp.weplat.epson.jp/</u>

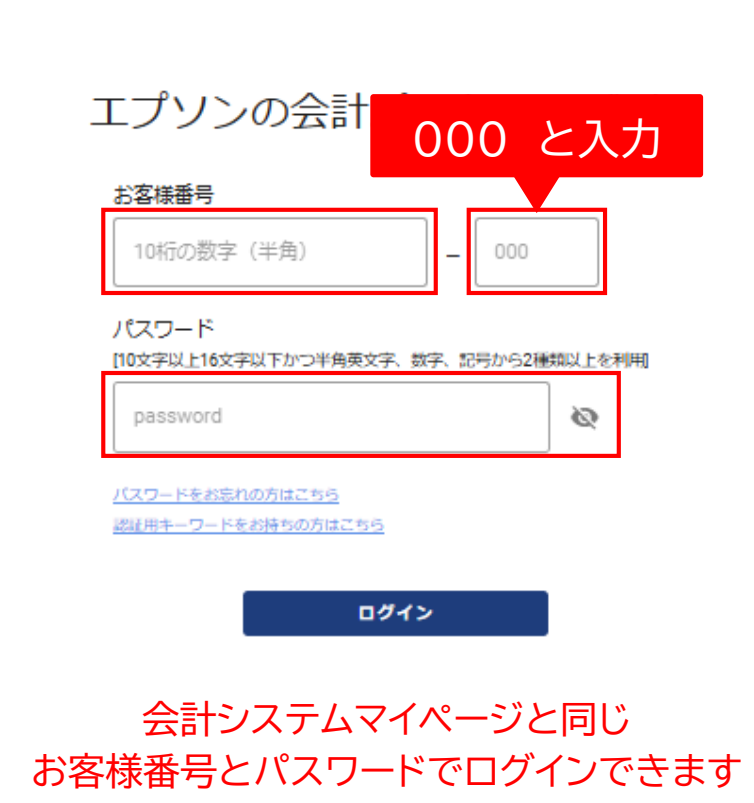

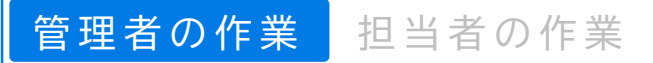

#### 個人情報に関する同意事項

5

# 利用規約に同意

ログインするとエプソンの会計ポータルの利用規約画面が 表示されます。内容をご確認のうえチェックボックスに チェックを入れて、[同意して次へ]をクリックします。

3

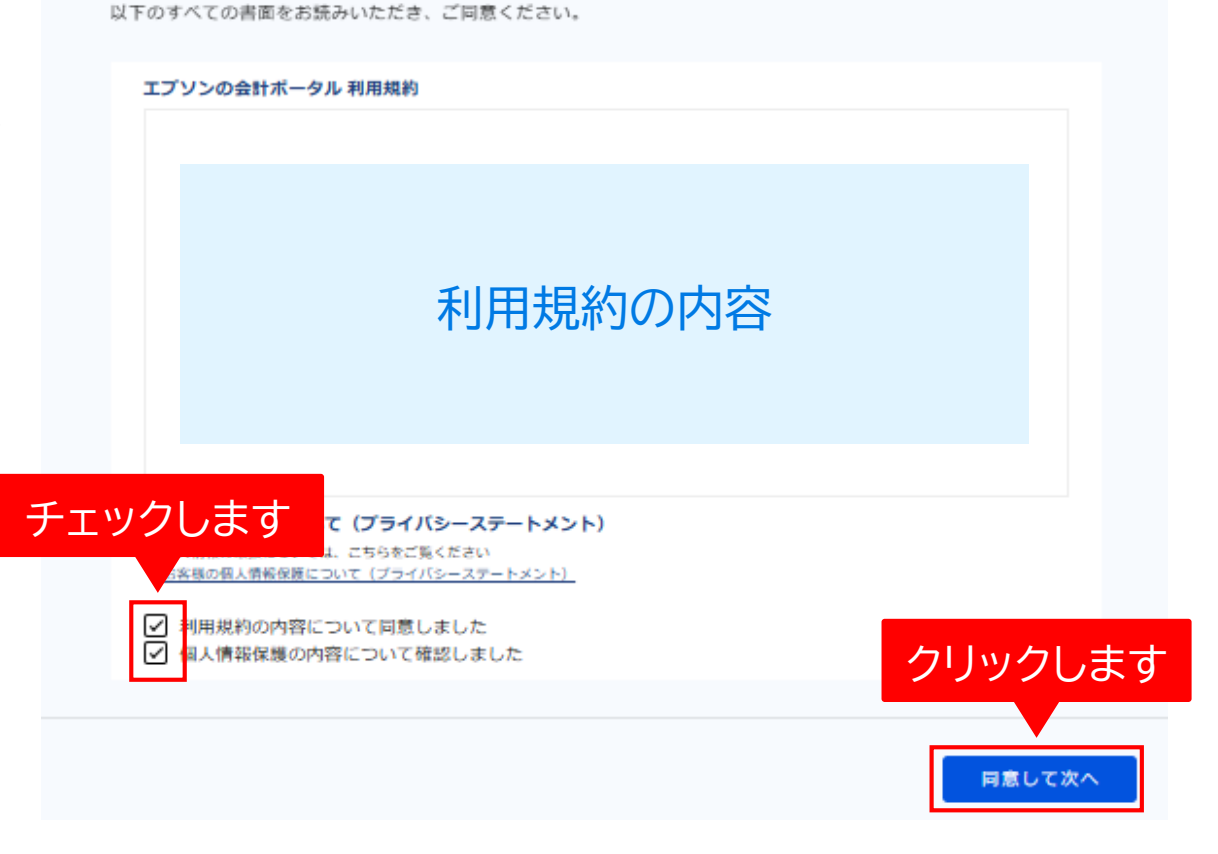

管理者の作業 担当者の作業

4

5

3

# 登録情報を修正するをクリック

確認完了画面が表示されます。 [登録情報を修正する]をクリックします。

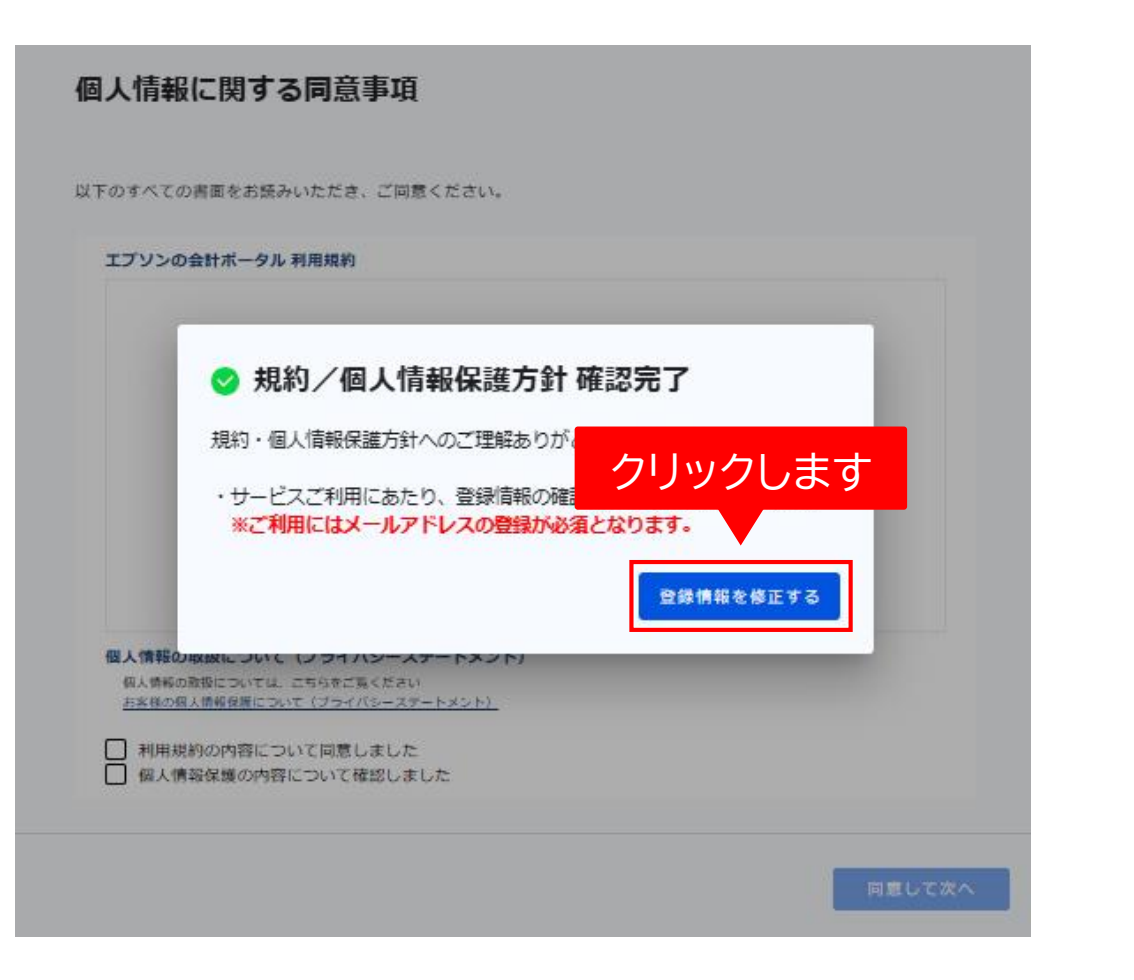

4

# 登録情報の見直し(修正)

2

登録情報変更の画面が表示されます。 エプソンの会計ポータルでは、「会計システムマイページ」で 既に登録済の情報が反映されていますが、このタイミングで 登録情報の見直し(必要に応じて修正)をお願いいたします。

3

#### メールアドレスの登録は必須になりますので、 未登録の場合は、必ず設定してください。

見直しが終わったら[登録してサービスを開始する]をクリックします。

#### 担当者 登録情報変更

6

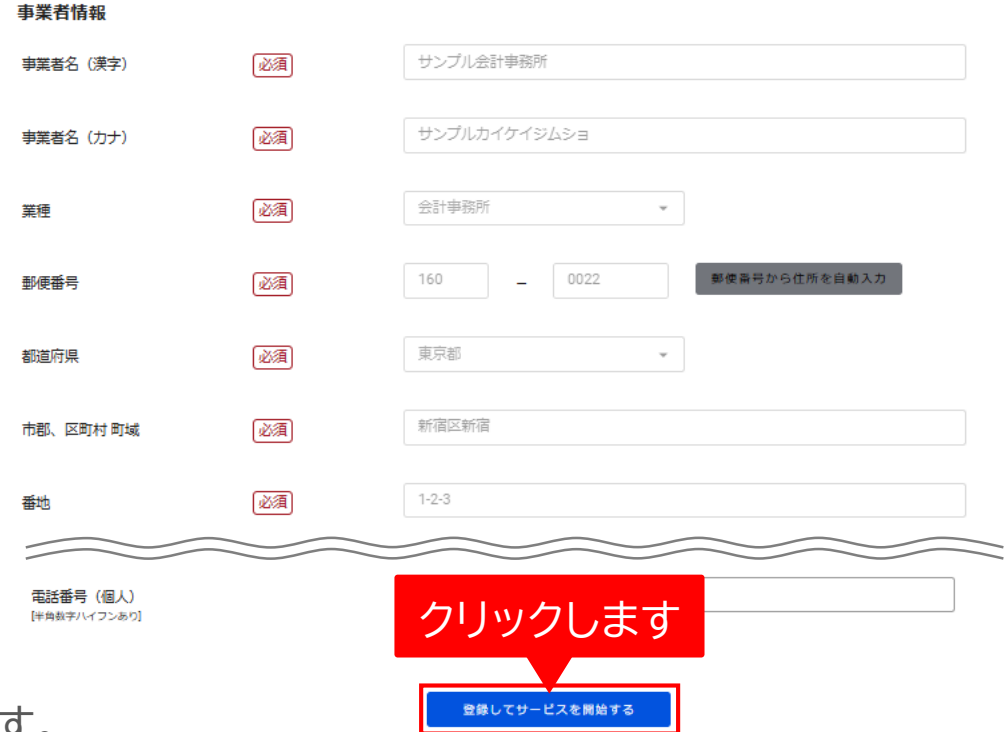

5

### エプソンの会計ポータルで担当者追加 エプソンの会計シリーズを利用する全員分の担当者情報を エプソンの会計ポータルに登録※します。

3

エプソンの会計ポータルにログイン後、トップページの 画面右上にあるメニューアイコンをクリックすると表示 される[利用権限マスター]をクリックします。

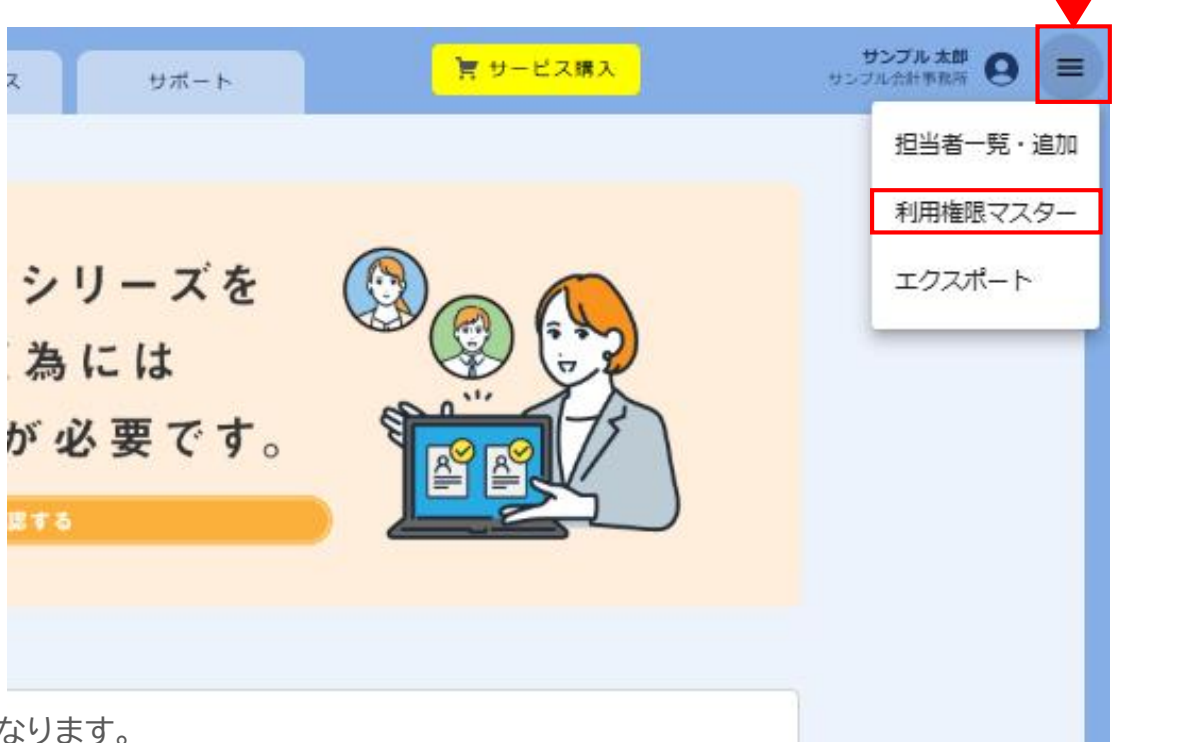

※ ネットワーク環境で利用しているお客様は、サーバー用の担当者情報も必要になります。 最初から登録されている管理者「000」をサーバーに紐づけることも可能です。「000」以外にしたい場合は別途担当者を追加してください。

こちらに該当するお客様は ・エプソンの会計シリーズを1名のみで利用する場合 ・既にR4シリーズで担当者(お客様番号の後ろにある数字3桁の枝番)をご登録済の場合 クリックします

# 利用権限追加をクリック

利用権限一覧の画面にある[利用権限追加]ボタンをクリックします。

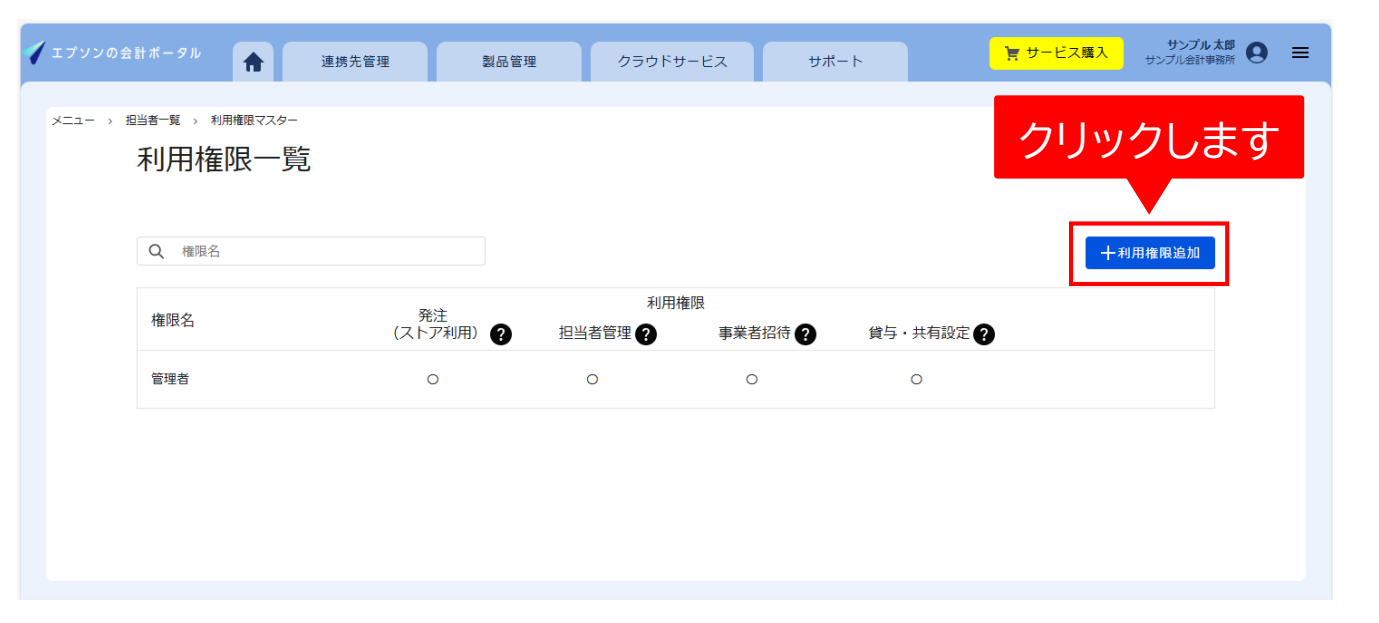

4

3

権限名:セキュリティ管理者→権限名の部分の説明すること・ストア利用部分の部分

5

# 利用権限を設定

利用権限 追加画面が表示されます。 権限名に権限の名称を設定します。 例) セキュリティー管理者、一般ユーザー

次に、持たせる権限の項目に「〇」を選択します。 おすすめの設定は、事業者招待/貸与・共有設定のみ に「〇」です。

設定が完了したら、[追加する]をクリックします。

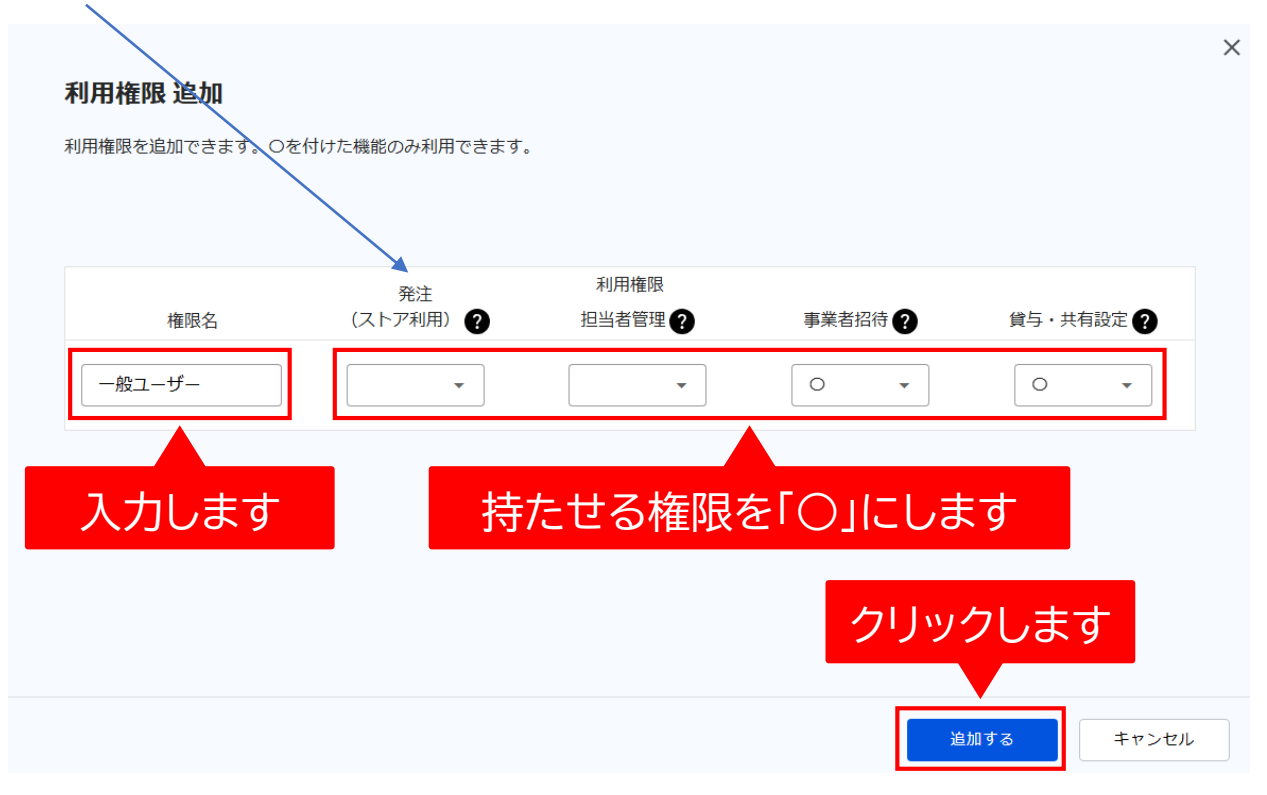

 $\left(4\right)$ 

(5)

 $\left( 6 \right)$ 

7

-3

2)

| 項目        | 内容                                                                                         |
|-----------|--------------------------------------------------------------------------------------------|
| 発注(ストア利用) | 入力不要です。                                                                                    |
| 担当者管理     | 担当者と利用権限の追加・編集・削除ができます。<br>権限がない場合は、[編集][削除][詳細]等のボタンが表示されません。                             |
| 事業者招待     | データ共有サービスの利用、製品の貸与などのために、会計事務所の顧問先や企業<br>の関連会社を招待し、紐付ける権限です。管理者以外の方が招待を行う場合は、〇に<br>してください。 |
| 貸与·共有設定   | 事業者招待により紐付けられた顧問先や関連会社に対して、データ共有や貸与を開<br>始する権限です。データ共有や貸与を行う場合は、〇にしてください。                  |

4

# 利用権限が追加されたことを確認

2

3

完了画面が表示されます。 [OK]をクリックします。

利用権限が追加されていることを確認してください。

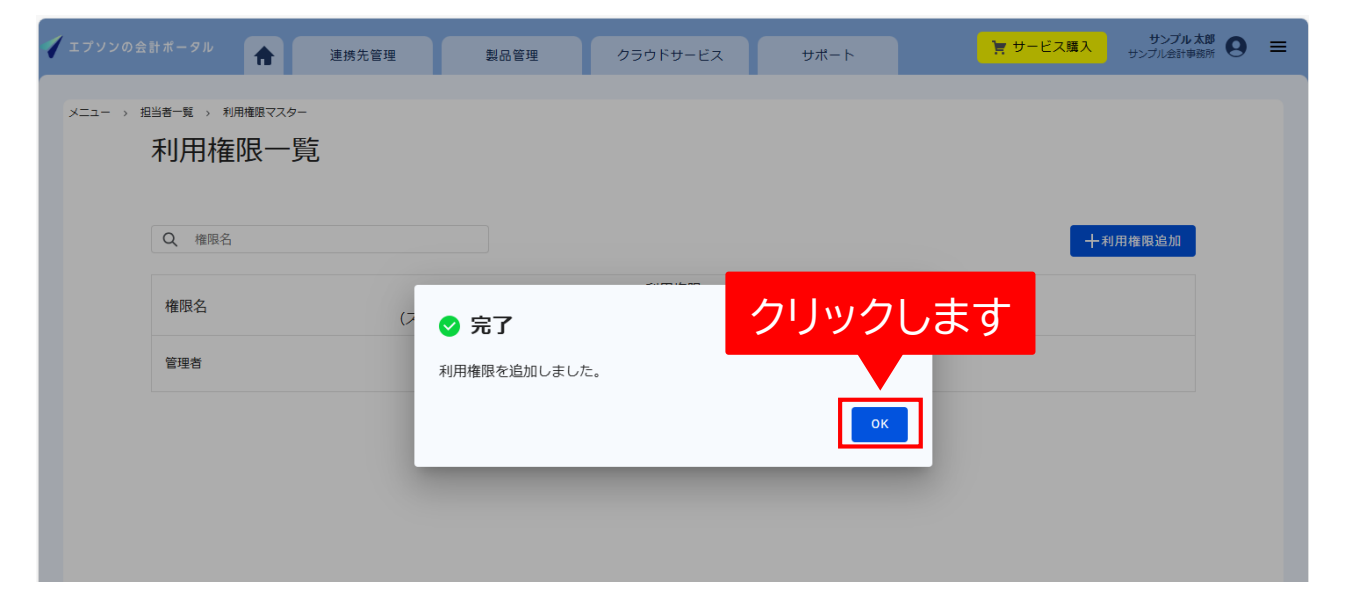

6

7

クリックします サンプル 太郎 9 育 サービス購入 サポート 担当者一覧·追加 利用権限マスター シリーズを エクスポート 為には が必要です。 888 お知らせはありません

6

5

# 担当者一覧・追加をクリック

2

エプソンの会計ポータルの画面右上にあるメニューアイコン をクリックすると表示される[担当者一覧・追加]をクリック します。

3

4

担当者の作業

管理者の作業

※会計マイページで登録済のユーザーは移行されています。

# 担当者追加をクリック

担当者一覧の画面にある[担当者追加]ボタンを クリックします。

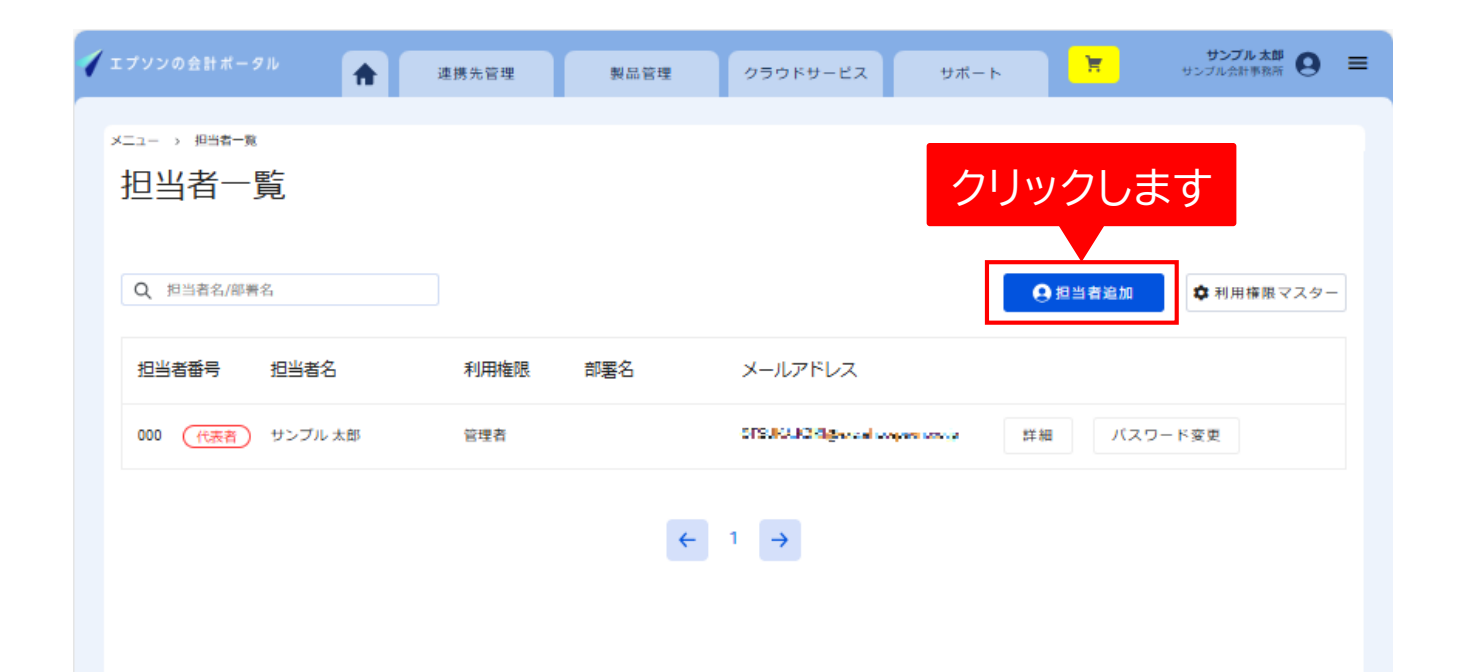

4

5

3

# 担当者情報を入力

追加する担当者の情報を入力します。 入力が完了したら[登録する]をクリックします。

2

| 担当者番号   | 任意の数字3桁                                                 |
|---------|---------------------------------------------------------|
| メールアドレス | 個人のメールアドレスがない場合は、<br>共通のメールアドレスでも登録可能です。                |
| 利用権限    | ①管理者 発注/メンバー管理/事業者<br>招待/貸与・共有設定が可能<br>②利用権限マスターで追加した権限 |
|         | ※管理者以外の権限は、メニューボタンに<br>ある[利用権限マスター]画面で変更や<br>追加ができます。   |
|         |                                                         |

認証用キーワード する際に必要なキーワードです。

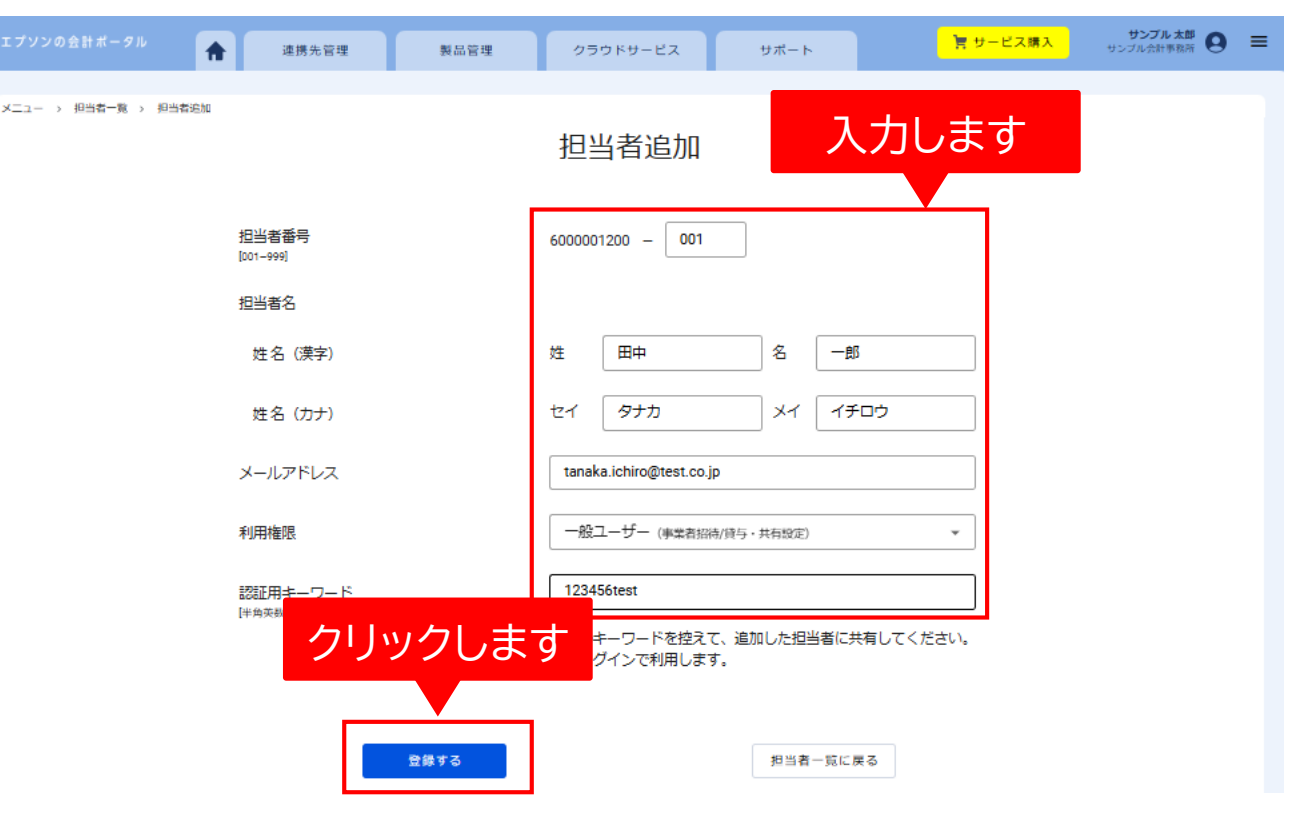

6

7

※メールアドレス等の未入力がある担当者は情報を追記してください。

4

3

# 入力したメールアドレスに通知

2

担当者追加画面で登録したメールアドレス宛に エプソンの会計ポータルからメールが届きます。 追加した担当者本人が行う設定で「認証用キー ワード」が必要になりますので、ご案内ください。

#### 認証用キーワードには有効期限がありますので 早めにご案内<ださい。

|                 | ▲ 連携先管理                     | 製品管理                     | クラウドサービス                     | サポート              | 管 サービス購入 | サンプル太郎 💽 😑 |
|-----------------|-----------------------------|--------------------------|------------------------------|-------------------|----------|------------|
| - > 担当者一覧 > 担当者 | 8hu                         |                          | 担当者追加                        |                   |          |            |
|                 | 担当者番号<br>[001-999]          |                          | 6000001200 - 001             |                   |          |            |
|                 | 担当者名                        | _                        |                              |                   |          |            |
|                 | 姓名 (漢字)                     | ✓ 完了                     |                              |                   |          |            |
|                 | 姓名(カナ)                      | 担当者を追加しました               |                              | クリック              | します      |            |
|                 | メールアドレス                     | 認証用ギーワードを担<br>123456test | 当者に共有してくたさい                  |                   |          |            |
|                 | 利用権限                        |                          |                              | ок                | •        |            |
|                 | 認証用キーワード<br>[半角英数字B文字以上16文号 | F[以内]                    | 123456test                   |                   |          |            |
|                 |                             |                          | ※このキーワードを控えて<br>初回ログインで利用します | こ、追加した担当者に共<br>す。 | 有してください。 |            |
|                 |                             |                          |                              |                   |          |            |
|                 | -                           | 登録する                     |                              | 担当者一覧に戻           | 3        |            |

6

5

### 同じようにエプソンの会計シリーズを利用する全員分を担当者として追加登録してください。

管理者の作業 担当者の作業

3

#### エプソンの会計ポータル ユーザー登録のお願い

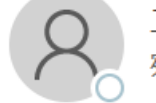

エプソンの会計ポータル管理者 <no-reply@stg-wp.weplat.epson.jp> 宛先 📮 🔍 Suka Koki

# メールのURLにアクセス

管理者が登録したメールアドレス宛にエプソンの 会計ポータルからメールが届きます。 メールを開き、メール内に記載されている パスワードリセットのURLをクリックします。 ◆エプソンの会計ポータル ユーザー登録のお願い

田中 一郎様

日頃はエプソンの会計シリーズをご愛顧いただきありがとうございます。 サンプル会計事務所サンプル 太郎様より担当者として追加されました。

以下の手順に従って、ユーザー登録を実施してください。

#### <手順>

- 1. 下記 URL より、会計ポータルパスワードリセット画面にお進みください。
- 2. 下記のお客様番号と、担当者追加実施者より共有された認証用キーワードを入力し、
- パスワードのリセットを実施してください。 3. 案内に沿って、ユーザー登録を完了させて

→パスワードリセット URL <u>https://demo-wp.weplat.epson.jp/portal/password-reset-keyword/</u>

クリックします

### メールに認証用キーワードの有効期限(30分)が 記載されています。必ず期限内に実施してください。

エプソンの会計ボータル

管理者の作業

4

担当者の作業

3

# パスワードリセット

メールに記載されたURLをクリックすると エプソンの会計ポータルの画面にアクセスします。 お客様番号と認証用キーワードを入力して [パスワードをリセットする]をクリックします。

2

お客様番号はメールに記載されています。 認証用キーワードは、別の方が担当者の追加登録 を実施した場合、担当者の追加登録した方へ お尋ねください。

# エプソンの会計ポータル パスワードリセット

6

5

有効時間内の認証用キーワート **^ができます。** お客様番号と認証用キーワード る」ボタンを押 メールに記載 してください。 お客様番号 6000001200 001 認証用キーワード 【メールまたはSMSに記載の英数字】 123456test 認証用キーワードを再送信する パスワードをリセットする ログイン画面に戻る クリックします

認証用キーワードの有効期限が切れた場合は、管理者が再設定してください。(設定方法は次ページ)

# 担当者の認証用キーワードの有効期限が切れた場合の対応

#### 管理者がエプソンの会計ポータルにログインして、パスワード再設定を行います。 パスワード再設定は、[担当者一覧・追加]から行えます。

| ✔ エブソンの会計ポータル 🔒      | 連携先管理 製品管理 クラウドサービス                                                                                                    | サポート  | 「買 サービス購入   | <b>サンプル 太郎</b><br>サンプル会計事務所 | ≡ |
|----------------------|----------------------------------------------------------------------------------------------------|-------|-------------|-----------------------------|---|
| ×=ュ- → ≞≋=≋<br>担当者一覧 |                                                                                                    |       |             |                             |   |
| Q 担当者名/部署名           | パスワード再設定                                                                                                    | ×     | 自当者追加       | 限マスター                       |   |
| 担当者番号 担当者            | 担当者のパスワード再設定ができます。<br>認証用キーワードを入れ、「再設定する」ボタンを押してください。<br>再設定対象者にパスワード再設定メールが送信されます。                                                          |       |             |                             |   |
| 000 (代表者) サンプ.       | パスワード再設定対象者<br>001 田中 一部 さん                                                                                                    |       | グリックしま      | 9                           |   |
| 001 田中一              | SUT 出来 し 270 入力します     SUTH エーワード     I注495数7927以上1627以内     I23456test     Xこのキーワードを控えて、再設定対象者に共有してください。     バスワード再設定用のページで利用しま     クリックします |       | 詳細 パスワード再設定 | 削除                          |   |
|                      | 再設定する                                                                                                    | キャンセル |             |                             |   |

### 「再設定する」をクリックすると担当者にパスワード再設定のメールが届きます。

### 管理者の作業 担当者の作業

4

3

# 新しいパスワードの設定

2

新しいパスワードを入力します。 パスワードを入力したら[変更する]を クリックします。

パスワードは忘れないように管理してください。

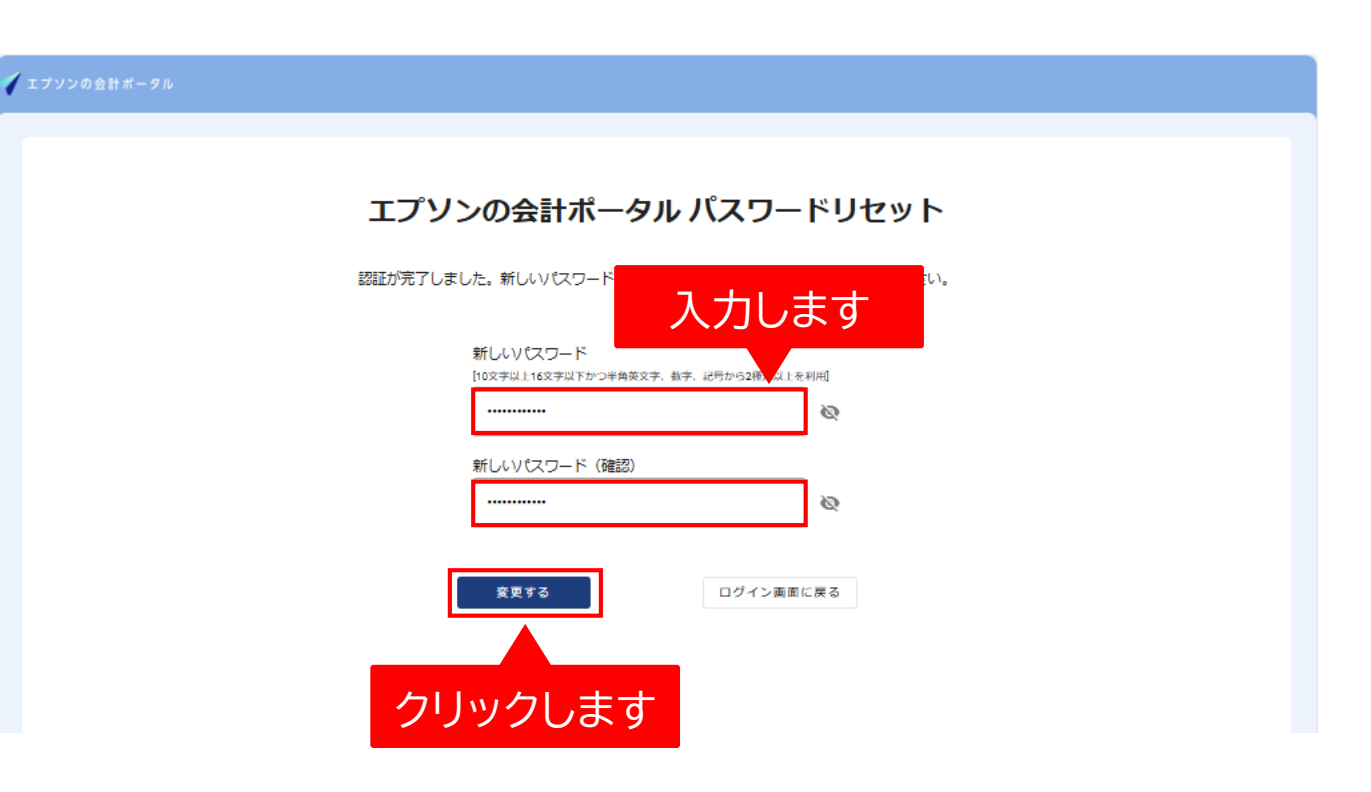

6

7

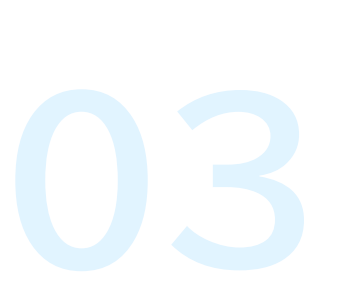

4

3

#### 個人情報に関する同意事項

5

# 利用規約の同意

個人情報に関する同意事項の画面が表示されます。 内容をご確認のうえチェックボックスに チェックを入れて、[同意して次へ]をクリックします。

2

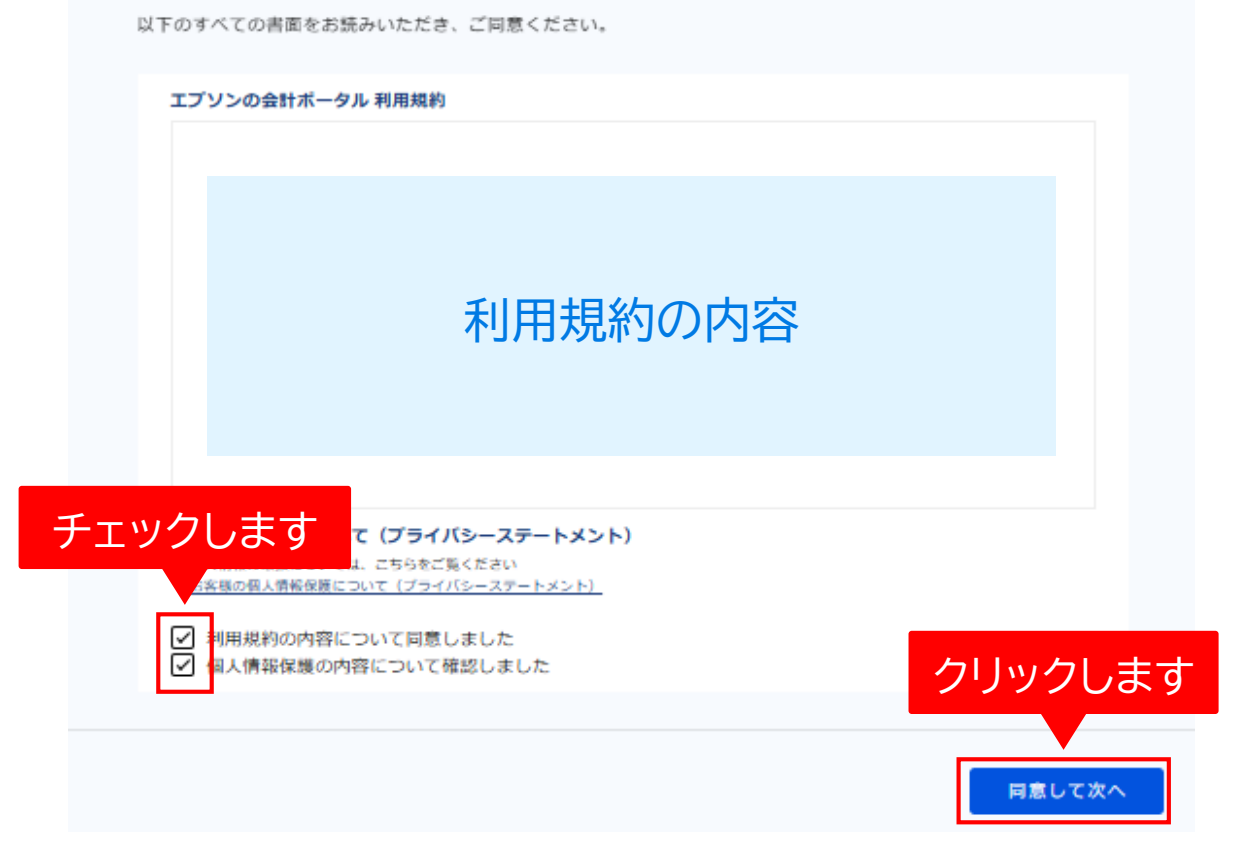

6

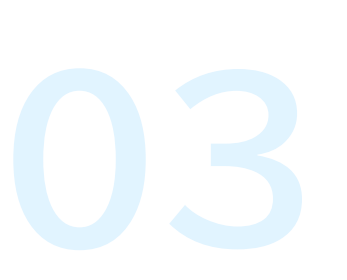

4

5

3

# 登録情報を修正するをクリック

2

確認完了画面が表示されます。 [登録情報を修正する]をクリックします。

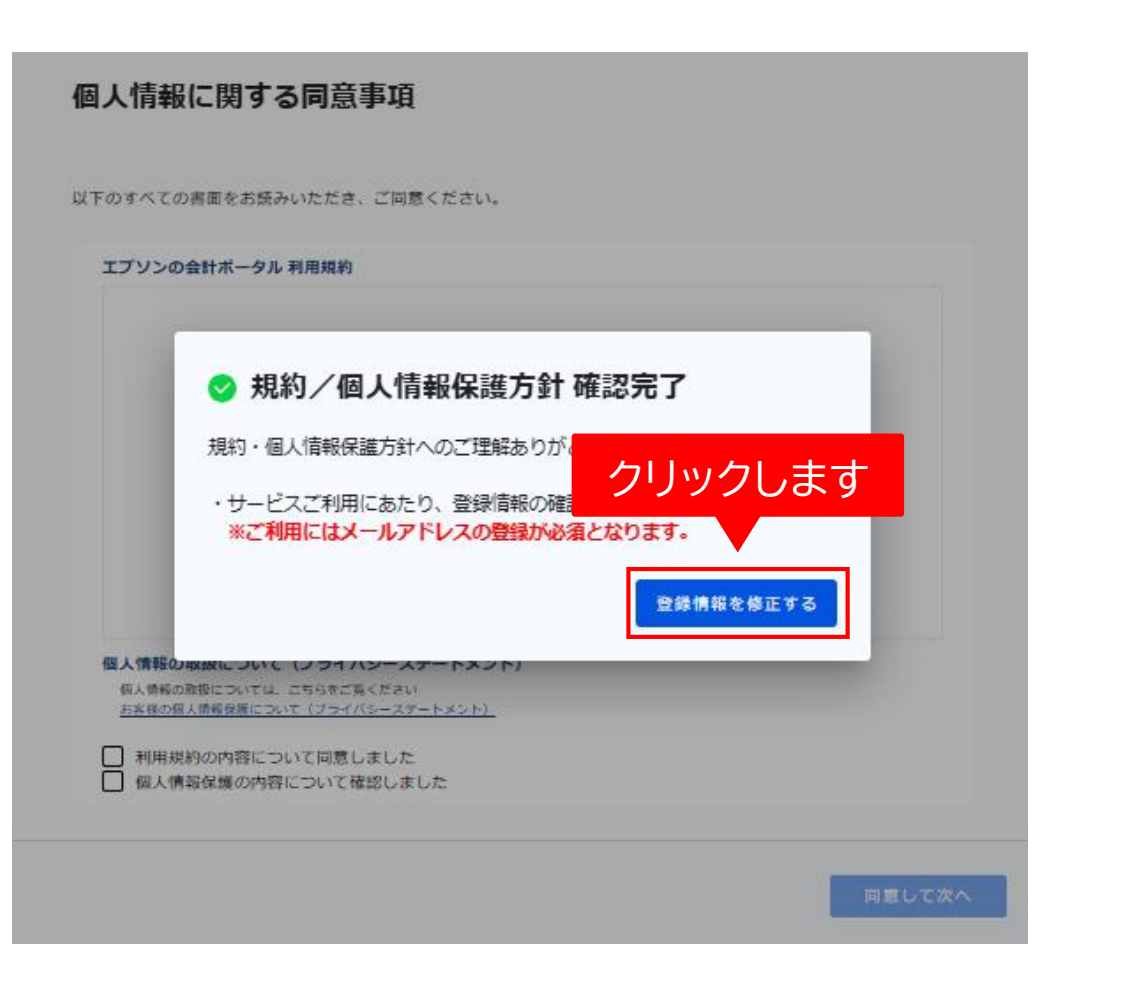

4

# 登録情報の見直し(修正)

2

登録情報変更の画面が表示されます。 登録情報の見直し(必要に応じて修正)をお願いいたします。

3

見直しが終わったら [登録してサービスを開始する]をクリックします。

#### 担当者 登録情報変更

6

7

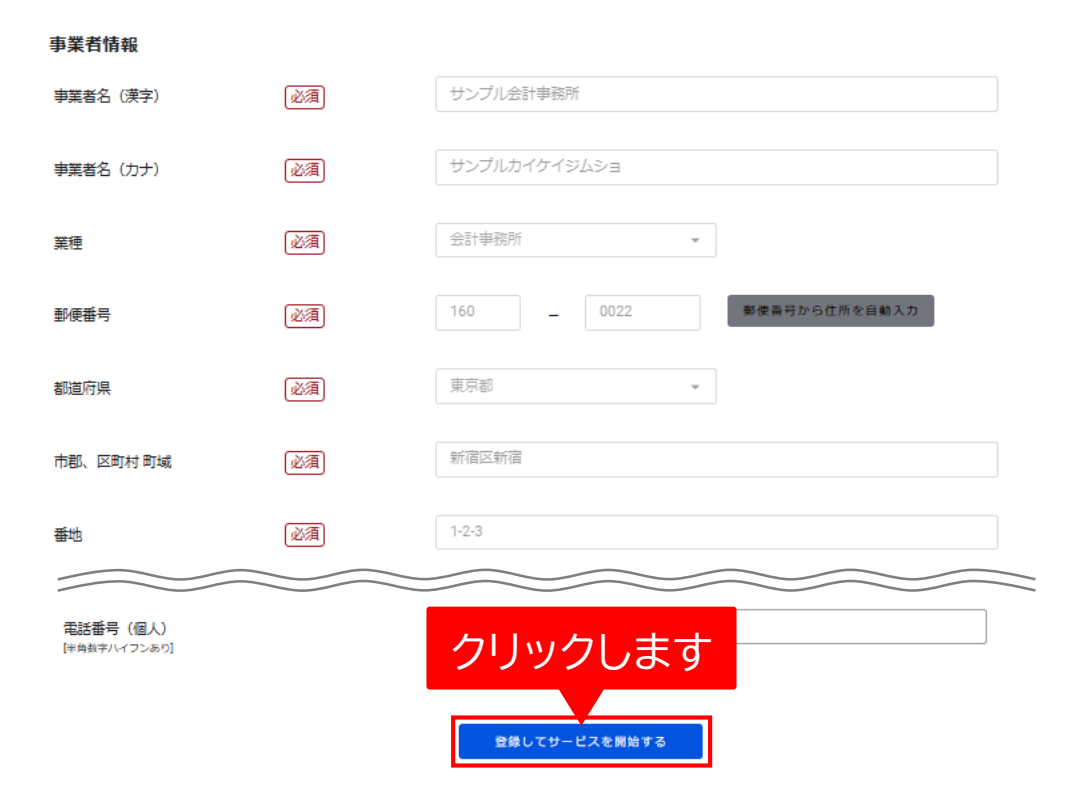

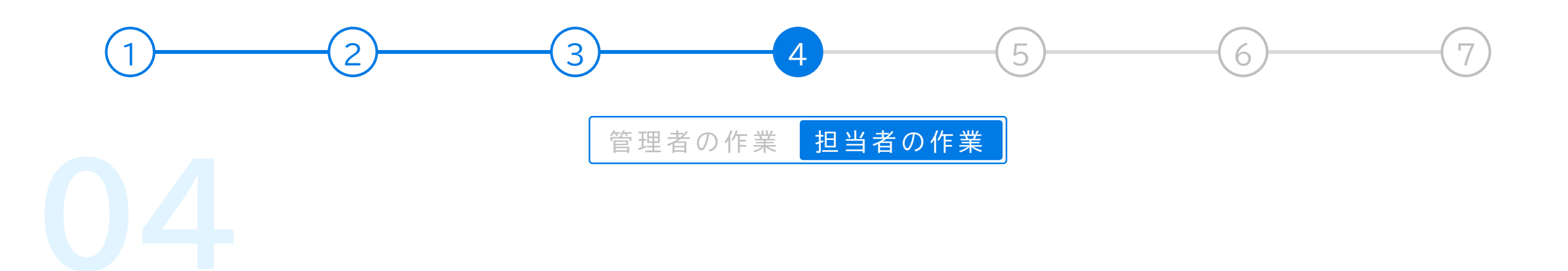

# Eiボードでユーザー設定

R4シリーズの統合管理アプリケーション「Eiボード」 でユーザー設定を行います。 この作業は、<mark>各自のPCで設定</mark>してください。

まずは、Eiボードを起動します。

#### Eiボードのアイコン

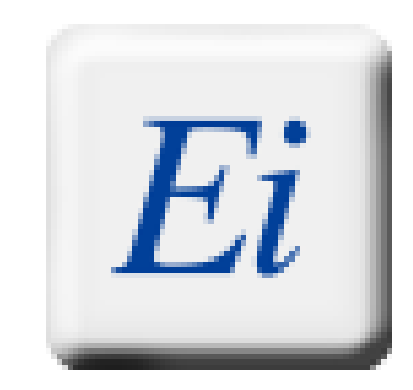

#### こちらに該当するお客様は Eiボードのユーザー設定は不要 ・1ライセンスの製品のみを利用している場合

# 管理メニューをクリック

Eiボードを起動したら、画面上部にある [管理メニュー]をクリックします。

|                                          |                   | ク                          | リックします         |                   |                  |
|------------------------------------------|-------------------|----------------------------|----------------|-------------------|------------------|
| <u>Ei</u> E i ボード                        |                   |                            |                |                   |                  |
| ファイル(F) 業務メニュー(G)                        | オプション(O) ウィンドウ(W) | ヘルプ(H)                     |                |                   |                  |
| 🗣 終了 🛙 🍃 データ移動                           | 💙 接続先切替 🛚 🕉       | 利用状況 🛛 🥝 問い合わせ             | 철 🖗 管理시그그- 🤷   | クラウドフォルダー 🛛 📔 ファイ | イリング一覧 🛛 🗊 🕇 🗂 📩 |
| 🥵 アプリケーション起動                             | ▶ 📃 会社選択          | 🚱 お役立ち                     | 検索 質問を入力してください | ) 🔍 🔍 🔜 サポートメ     | ( <u></u>        |
| アブリケーション起動                               |                   |                            |                |                   |                  |
| む また また また また また また また また また また また また また | ➡                 | P  に P  (F5)  貼付(F6)  へルプ( | F1)            |                   |                  |
|                                          | r6 r7 r8 r9 r1    | 0                          |                |                   |                  |
| 01<br>助務<br>Pro<br>財務顧問R4                | 02                | 03                         | 04             | 05                | 06               |
| Thereactional                            |                   |                            |                |                   |                  |
|                                          |                   | 09                         |                |                   |                  |

# グループ・ユーザー設定をクリック

3

[ユーザーと権限の設定]タブにある [グループ・ユーザー設定]を選択します。

※現在、ネットワーク版をご利用中のお客様でユーザー登録済の場合、 登録済ユーザーはそのまま移行されます。

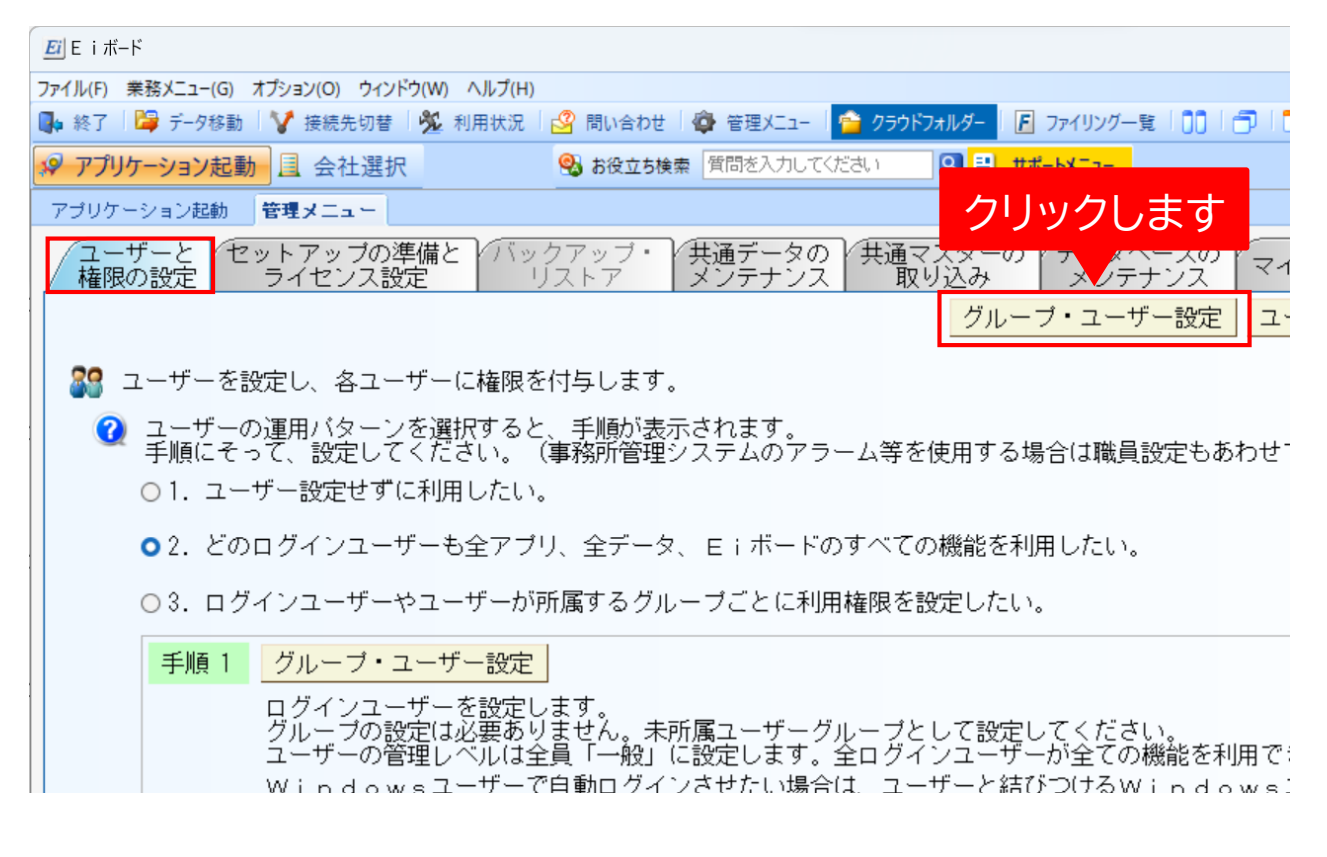

# 追加をクリック

画面右側にある[追加]をクリックします。

| <u><i>Ei</i></u> E i ボード                |                                              |
|-----------------------------------------|----------------------------------------------|
| ファイル(F) 業務メニュー(G) オプション(O) ウィンドウ(W) ヘル  | Ĵ(H)                                         |
| 📭 終了   🍃 データ移動   🍞 接続先切替   🕺 利用り        | t況 🛛 🗳 問い合わせ 🛛 🍄 管理メニュー 🛛 🤷 クラウドフォルダー 🗍 🖉 ファ |
| ♥ アプリケーション起動 且 会社選択                     | 😪 お役立ち検索 (質問を入力してください) 🔍 💷 サポート              |
| アプリケーション起動 管理メニュー グル                    |                                              |
| ▼ □ □ □ □ □ □ □ □ □ □ □ □ □ □ □ □ □ □ □ | リックします                                       |
| <b>追加(A)</b> 変更(U) 削除(D)                | <u>追加(P)</u> 変更(R) 削除(N)                     |
| グループコード / グループ名                         | ユーザー名 / 氏名 説明                                |
|                                         |                                              |
|                                         |                                              |
|                                         |                                              |
|                                         |                                              |
|                                         |                                              |

4

3

# ユーザー情報を登録

[追加]をクリックするとユーザー設定画面が 表示されます。ユーザー情報を登録します。 ユーザーの情報を入力したら、画面左上にある [登録]をクリックします。

2

| 管理レベル    | ユーザー毎に利用者権限を設定する<br>必要がない場合は、全員「一般」を<br>選択してください。 |
|----------|---------------------------------------------------|
| パスワードの確認 | パスワードに入力した文字を再入力<br>してください                        |
| パスワード    | 任意の半角英数文字                                         |
| ユーザー名    | 任意の半角英数文字                                         |

| ele car r                               |                                                              |    |   |    |
|-----------------------------------------|--------------------------------------------------------------|----|---|----|
|                                         | R office                                                     | -  | U |    |
| 「ァイル(F) 業務メニュー(G) オブション(O) ウインドウ(W) ^   |                                                              |    |   |    |
| 🛊 終了   🚅 テータ移動   🎸 接続先切替   ½ 利)         | (抗) (公) 間い合わせ (型) 管理メニュー (当) クラウトフォルター (目) ファイリンク一覧 (□) □」 □ |    |   |    |
| ♀ アプリケーション起動 且 会社選択                     |                                                              |    |   |    |
| アブリケーション起動 管理メニュー ユーザー                  | 瞬 人力しまり                                                      |    |   |    |
| ✓ X 2                                   |                                                              |    |   |    |
| 登録(F10) 閉じる(Esc) ヘルプ(F1)                |                                                              |    |   |    |
| ユーザー名 ※                                 | user1                                                        |    |   | ĺ  |
| バスワード ※                                 | ***************************************                      |    |   |    |
| バスワードの確認 ※                              | ******                                                       |    |   |    |
| 前日月                                     |                                                              |    |   |    |
| 氏名                                      | 田中一郎                                                         |    |   |    |
|                                         | ●一般 ○セキュリティ管理者                                               |    |   |    |
| 管理レベル                                   | ロ マイナンバー取扱権限                                                 |    |   |    |
|                                         |                                                              |    |   |    |
| Windowsユーザー                             |                                                              | 選択 | 貟 | 万件 |
| キ斫属グリープ・                                | 正属 グループ・                                                     |    |   |    |
|                                         |                                                              |    |   |    |
| クルーフコート                                 | クルーフ名 クルーフコート/ クルーフ名                                         |    |   | ļ  |
| -                                       | 「の如八川乳ウ太西太大                                                  |    |   |    |
| ( ) ( ) ( ) ( ) ( ) ( ) ( ) ( ) ( ) ( ) | のでした。                                                        |    |   |    |
|                                         |                                                              |    |   |    |
| Wan lat 파용 ID                           | 5000026002 -                                                 |    | _ |    |
|                                         | 300000000                                                    |    |   |    |
| mepiatfynnハノート                          |                                                              |    |   |    |

6

7

# Eiボードでユーザー設定するとログイン画面が表示されます

Eiボードでユーザー設定するとR4シリーズ起動時にログイン画面が表示されるようになります。

パスワード内容を保存したり、複数種類のR4シリーズを起動する際に2つ目以降でログイン画面を表示させたくない場合は、 ログイン画面にあるチェックボックスに√チェックしてください。

| Е і лії–           | ドヘようこそ                               | × |
|--------------------|--------------------------------------|---|
| ✔<br>実行(F1         | 0) キャンセル(Esc) パスワード変更(F2)            |   |
| ユー<br>admi         | ·ザー名:                                |   |
| Addin<br>パス        | リード:<br>.ワード:                        |   |
| ××××<br>✓ バ<br>✓ 初 | ∝<br>、<br>、フードを保存する<br>」回のみログイン画面を表示 |   |
| 必要に応じてき            | チェック                                 |   |

# Step5以降の設定は2025年7月から行えます

2025年7月以降もエプソンの会計シリーズをご利用するために必要な設定があります。 別途手順書をご用意いたします。(6月20日頃、弊社ホームページで公開予定)

### 2025年7月以降に必要な設定の流れ

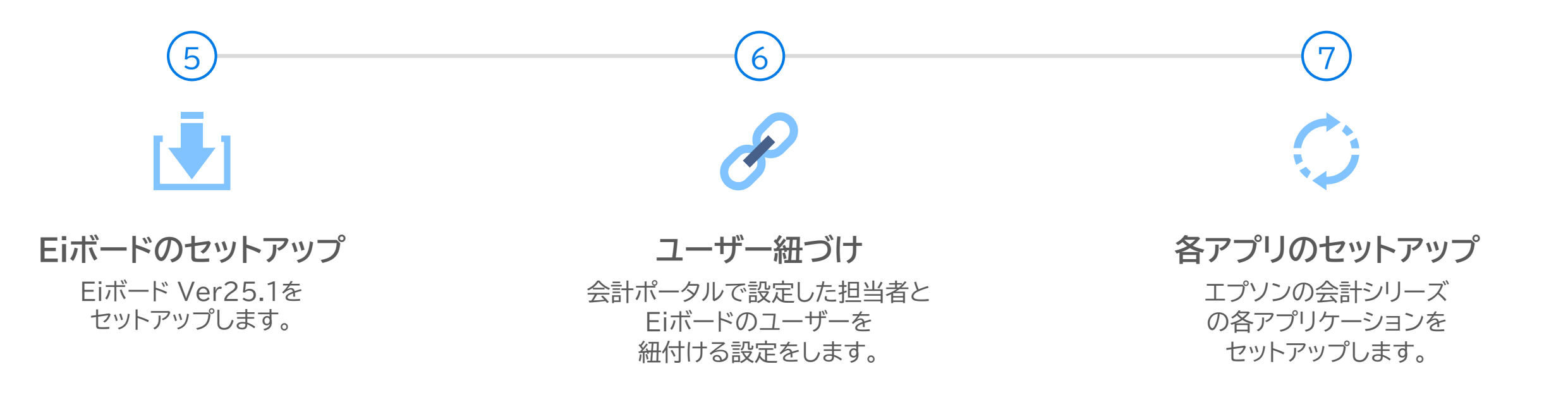

#### 2025年7月になったらまずはEiボードの最新バージョンをセットアップします

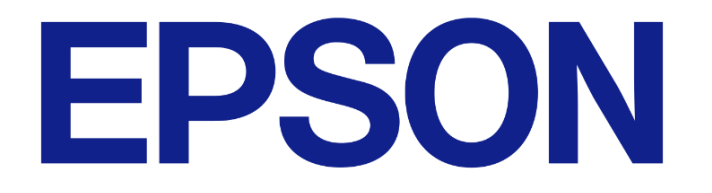